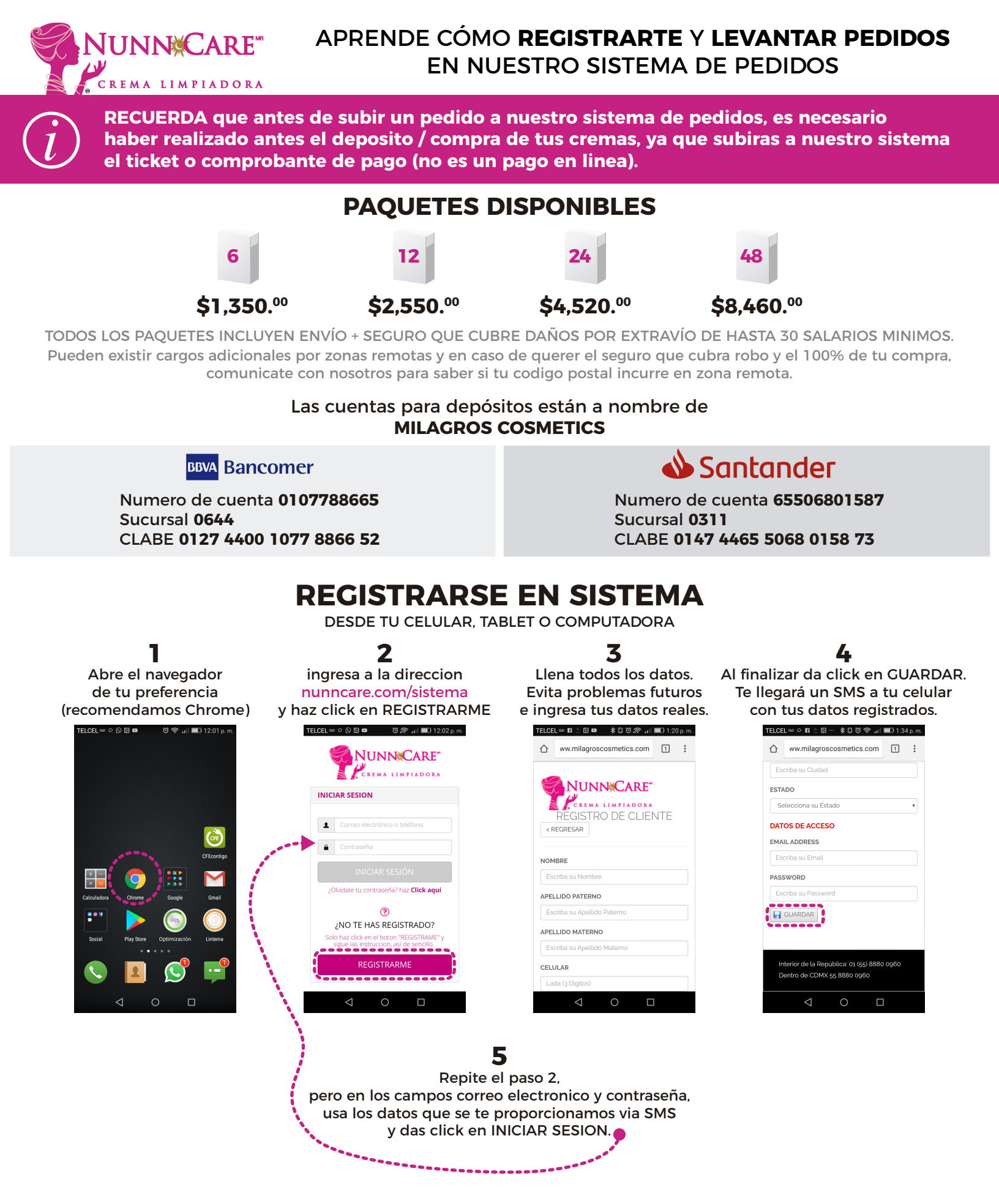

Para el siguiente paso que es LEVANTAR UN PEDIDO es necesario contar con tu ticket o comprobante de pago ya sea en fotografia (si lo subirás desde tu celular) o escaneado en imagen ó Pdf (si lo subes desde tu computadora)

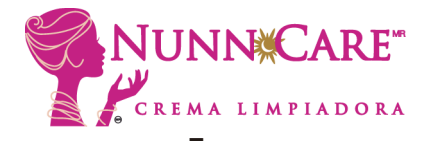

## LEVANTAR UN PEDIDO

DESDE TU CELULAR, TABLET O COMPUTADORA

4

Después de GUARDAR

desliza un poco hacia abajo

DIRECCION DE ENVIO

 $\triangleleft$ 

3

Selecciona tu dirección,

el pack que pagaste,

Revisa tus datos al accesar, conoce tu numero de cliente, tienes a la mano los costos.

Interior de la República: 01 (55) 8880 0960

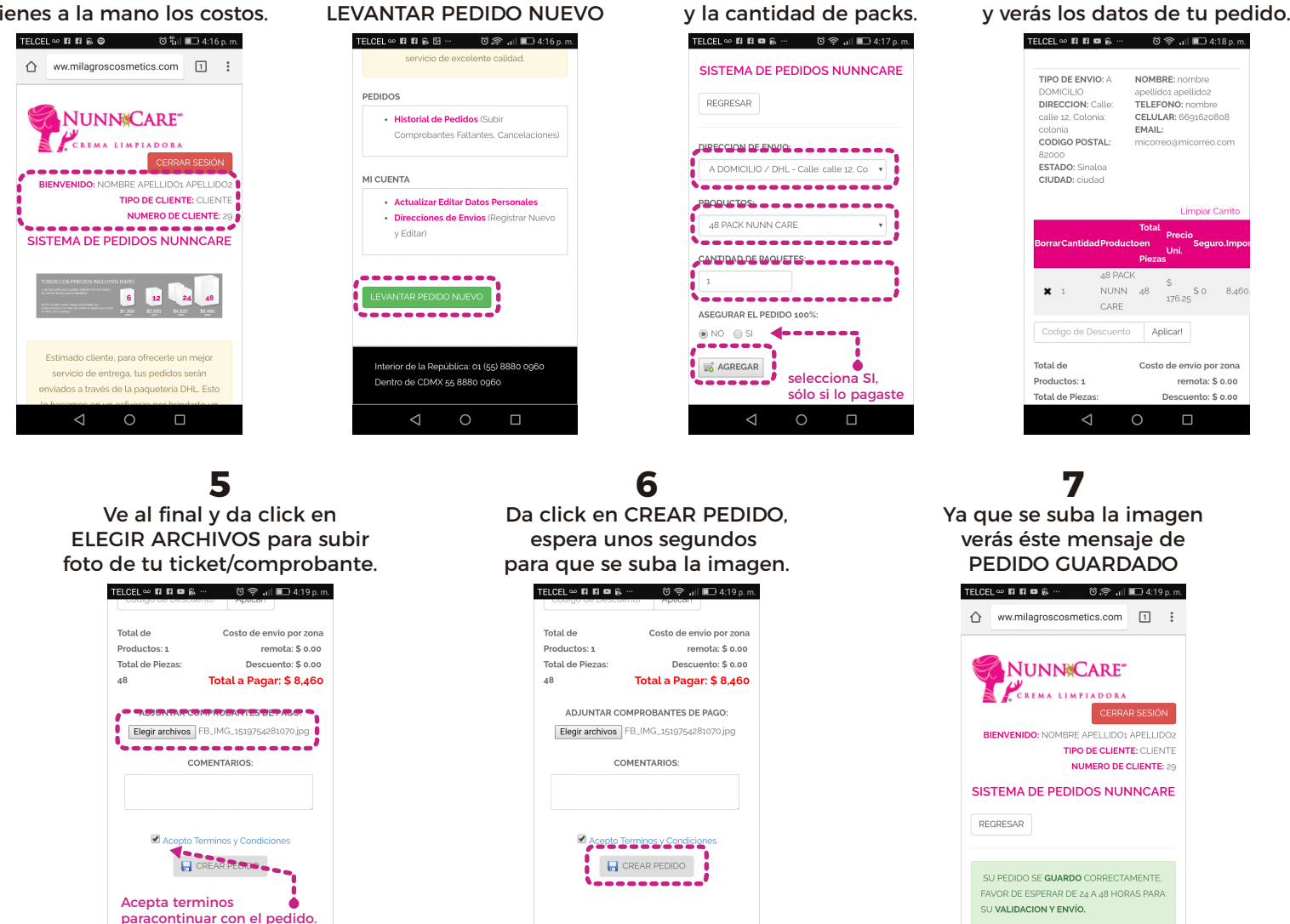

2

Desliza y busca al final

el boton verde y da click en

Hasta aqui concluye LEVANTAR UN PEDIDO, pero ¿Qué puedo esperar después de levantar mi pedido? Puedes iniciar sesión cuando quieras y entrar a la seccion HISTORIAL DE PEDIDOS, para ver el avance de autorizacion de tu(s) pedidos(s), así como revisar la GUIA de envío y fecha de salida de nuestro almacen.

Interior de la República: 01 (55) 8880 0960

CUALQUIER DUDA FAVOR DE LLAMARNOS 01 (55) 8880 0960 ó iniciar un chat enuestro sitio web www.NunnCare.com

NUESTRO HORARIO DE ATENCIÓN Lunes a Sábados de 9am a 6pm hora del centro.